## Gebruik camscanner.

1. rechtsonder : knop Me ===> manage documents ===> name settings

druk op naamlijn camscanner en vervang camscanner door eigen naam en groene blokjes ivm datum en tijd.

niet vergeten te drukken op save rechtsboven.

terugkeren met pijltje naar links rechtsboven

## 2. linksonder de knop home

a. een eerste document met 1 pagina

druk op knop camera ===> neem foto van een tekst ===> OK

bolletjes verschuiven en eventueel draaien ===> onderaan pijltje naar rechts

klik op 🗸 rechts onderaan

naam wijzigen bovenaan (indien nodig) ====> klik op pijltje naar links bovenaan

document is bewaard.

- b. een 2de document met 1 pagina herhaal het vorige
- c. een 3de document met 1 pagina herhaal het vorige
- d. de 3 vorige documenten samenvoegen tot 1 document.

tik op knop All rechtsboven 2de knopregel of onderaan op Tools

je ziet nu 4 groepen : Convert ; Edit ; Scan ; Other

groep Edit : klik PDF Merge

selecteer de 3 ( of meer ) (het eerste even ingedrukt houden ) documenten ( Je kan ook andere docs selecteren uit opslag).

Klik op MERGE onderaan

Naam bovenaan kan gewijzigd worden.

klik op pijltje naar links links bovenaan

ga naar <mark>home</mark>

bekijk het document door er op te klikken

OPMERKING : bij de eerste 3 documente stat een 1, bij het "merge" document staat een 3, dit verwijst naar het aantal bladzijden in het document.

e. Volgorde bladzijden wijzigen

Klik op het samengevoegd ("merge") document

Klik op <mark>de 3 puntjes</mark> rechts boven.

klik sorting helemaal onderaan, maak je keuze : laatste wordt eerste en omgekeerd

## BETER

Klik op de 3 puntjes rechts boven.

klik op voorlaatste Manuel sorting

verschuif nu de pagina's naar hun geschikte plaats

f. bewaren onder een "Tag" (vlag)

keer terug naar openingsstand van de app

klik op docs onderaan, er zijn reeds een aantal tags aanwezig.

klik op de 🕇

typ de naam "oefenen" en klik op OK

je ziet de tag "<mark>oefenen</mark>" in de kolom

selecteer de 3 documenten met 1 pagina (uit all)

klik onderaan op MORE ===> dan op Tags uit het nieuwe menu.

klik op de gewenste Tag (hier : oefenen)

je kan ook hier een nieuwe invoeren in het vakje "input tag" bovenaan

keer terug met pijltje links boven

je kan ook bewaren onder meerdere tags

g. een tag verwijderen uit een document

klik op tag "<mark>oefenen</mark>"

selecteer gewenste document, even ingedrukt houden

klik op delete onderaan; LET NU OP kies voor "remove selected items from this tag".

h. een volledige tag verwijderen

Ga naar Docs onderaan.

Klik op kleine groene driehoekje achter de tagnaam (met het aantal documenten onder die tag) bovenaan

Druk 2 seconden op de te verwijderen tag

Klik op het vuilbakje achter de te verwijderen tag.

documenten in die tag blijven bewaard in ALL of ook nog onder andere tags

All Docs kan je niet verwijderen

i. Meerdere pagina's scannen in één document

Doe het zelfde als in 2a

maar keer nu niet terug met het pijltje links boven klik weer op de camera voor een 2 bladzijde (zie 2a) klik weer op de camera voor een 3de bladzijde en keer nu terug met het pijltje links boven Je hebt nu één document met 3 bladzijden zie de 3 bij de documentnaam